## **Validate and Translate Location**

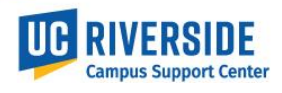

This document outlines the process to Validate and Translate the workstation location data for entry into UCPath

## Validation and Translation Tool:

Location Code Tool

## Using the Location Code Tool

| <ol> <li>Access the Location Code Tool (You may need to log in<br/>to the UCR network)</li> </ol>                                                                                                    | LOCATION DATA LOOKUP FORM         Select Building Name         Type here to Search by Building Name         Select Room Number         Type here to Search by Room Number |
|----------------------------------------------------------------------------------------------------|----------------------------------------------------------------------------------------------------|
|                                                                                                    | New Location Code Format                                                                                                    |
| <ul> <li>2. Click the Select Building Name box to search for the building. The list of buildings will filter based on your input.</li> <li><i>Ex. Hinderaker</i> <ul> <li>a. To clear text or selections, click the "x" next to the text field, or to clear the whole form click the Clear Form box at the bottom.</li> </ul> </li> </ul>                                                       | LOCATION DATA LOOKUP FORM         Select Building Name       CAAN         Hinderaker       ×         IVAN HINDERAKER HALL       Select Doom Number                        |
| <ul> <li>3. Once the building name is selected it will be highlighted within the box and the CAAN number (FMS building code) will populate in the CAAN box for reference.</li> <li>a. Make sure to click the name that pops up in the drop down when searching, otherwise the form won't process the selection and you won't be able to pull up any room numbers in the next section</li> </ul> | LOCATION DATA LOOKUP FORM Select Building Name CAAN VAN HINDERAKER HALL                                                                                                   |

## Validate and Translate Location

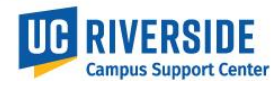

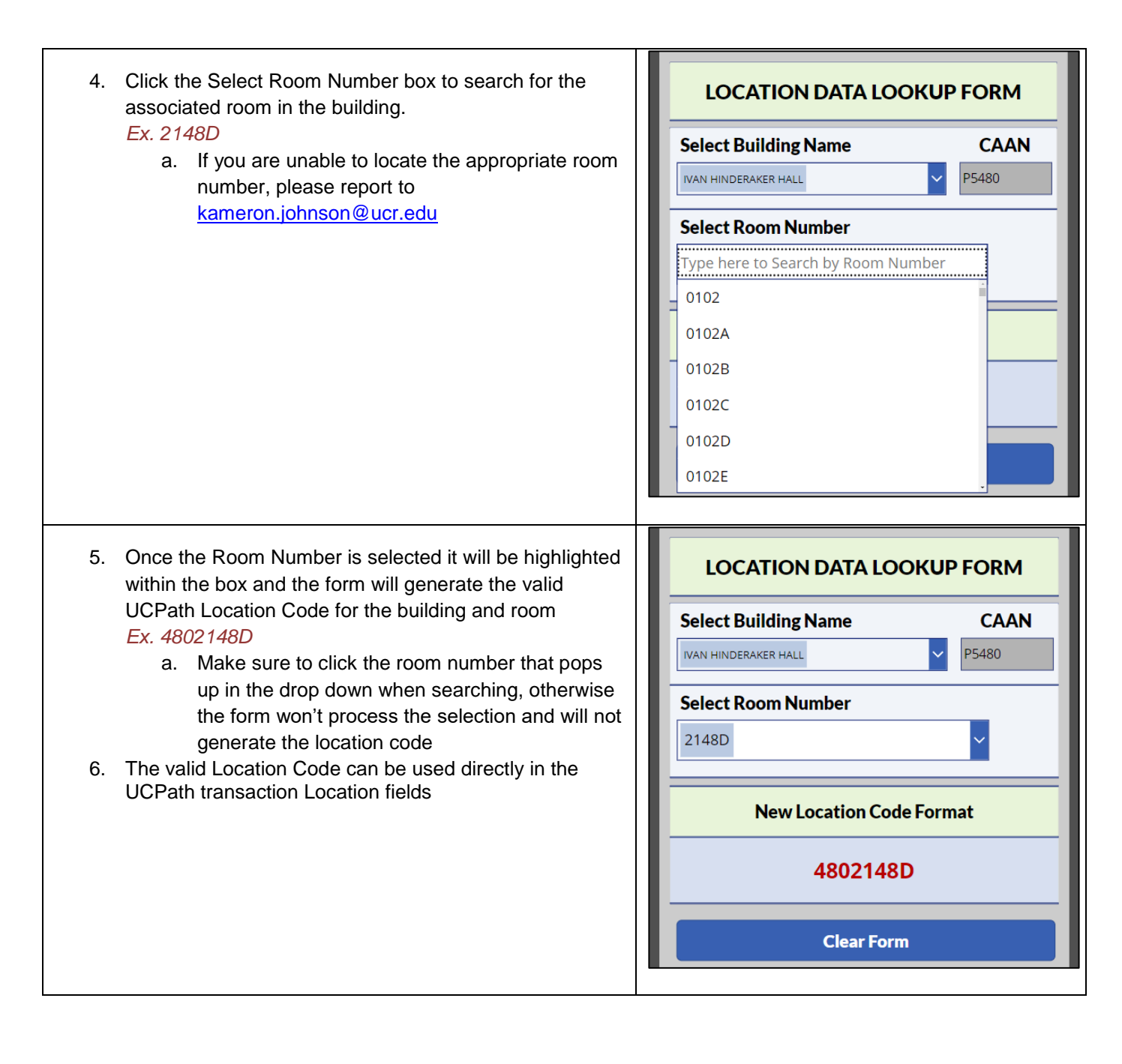